# RENESAS

### 8V97003

**Evaluation Board** 

The 8V97003 evaluation board is designed for customers to evaluate the functionality and performance of the 8V97003 RF/Microwave Wideband Synthesizer. On the evaluation board, the 8V97003 device can be programmed and configured with Timing Commander, a PC-based GUI that generates output frequency from 187.5MHz to 18GHz with a very low phase noise and RMS phase jitter. This user manual details the setup of the EVB and the programming of the 8V97003 using Timing Commander.

## Contents

| 1.                       | Over                                                         | view                                  |                                        | 3  |  |
|--------------------------|--------------------------------------------------------------|---------------------------------------|----------------------------------------|----|--|
| 2.                       | Fund                                                         | tional D                              | escription                             | 4  |  |
|                          | 2.1 Evaluation Board Overview                                |                                       | 4                                      |    |  |
|                          | 2.2                                                          | 5                                     |                                        |    |  |
|                          |                                                              | 2.2.1.                                | Power Supply                           | 5  |  |
|                          |                                                              | 2.2.2.                                | Signal Generator                       | 5  |  |
|                          |                                                              | 2.2.3.                                | Phase Noise Analyzer/Spectrum Analyzer | 5  |  |
|                          |                                                              | 2.2.4.                                | Balun                                  | 5  |  |
|                          |                                                              | 2.2.5.                                | PC                                     | 5  |  |
|                          | 2.3                                                          | Hardwa                                | are Connection                         | 6  |  |
|                          | 2.4                                                          | Power-u                               | up Procedures                          | 6  |  |
| 3.                       | Working with Timing Commander™ for Programming/Configuration |                                       |                                        | 7  |  |
|                          | 3.1                                                          | 3.1 Opening an Existing Configuration |                                        |    |  |
|                          | 3.2                                                          | 9                                     |                                        |    |  |
|                          | 3.3 Creating a New Configuration                             |                                       |                                        |    |  |
| 4.                       | Performance Evaluation with the 8V97003 EVB                  |                                       |                                        |    |  |
|                          | 4.1                                                          | Output                                | Matching                               | 11 |  |
|                          | 4.2                                                          | AC-cou                                | 12                                     |    |  |
|                          | 4.3                                                          | Termina                               | 12                                     |    |  |
|                          | 4.4                                                          | Transm                                | nission Line Loss                      | 12 |  |
| 5. PCB Layout Guidelines |                                                              |                                       |                                        | 14 |  |
|                          | 5.1                                                          | 8V9700                                | 03 Evaluation Board Schematics         | 14 |  |
| 6.                       | Bill o                                                       | Bill of Materials (BOM)15             |                                        |    |  |
| 7.                       | Board Layout1                                                |                                       |                                        |    |  |
| 8.                       | Ordering Information1                                        |                                       |                                        |    |  |
| 9.                       | Revi                                                         | Revision History                      |                                        |    |  |
| App                      | endix                                                        | ( A – Nev                             | v Configuration Example                | 19 |  |
| App                      | endix                                                        | c B – Inpu                            | ut Reference Phase Noise Performance   | 26 |  |

## Figures

| Figure 1. 8V97003 EVB – Top View                                                               | 3  |
|------------------------------------------------------------------------------------------------|----|
| Figure 2. Evaluation Board Overview                                                            | 4  |
| Figure 3. Starting up Timing Commander GUI                                                     | 7  |
| Figure 4. Open Settings File Dialog Box                                                        | 7  |
| Figure 5. Connect to 8V97003 Device                                                            | 8  |
| Figure 6. Program 8V97003 Device                                                               | 8  |
| Figure 7. Input Configuration Settings                                                         | 9  |
| Figure 8. Feedback Divider Settings                                                            | 9  |
| Figure 9. Locked Settings View in Bit Sets Tab                                                 | 9  |
| Figure 10. New Settings GUI                                                                    | 10 |
| Figure 11. 8V97003 Output Power Over Frequencies – Resistive vs. Inductive Matching            | 11 |
| Figure 12. 8V97003 EVB Revision D Transmission Line Loss                                       | 13 |
| Figure 13. 8V97003 EVB Revision E Transmission Line Loss                                       | 13 |
| Figure 14. 8V97003 EVB Revision C Transmission Line Loss                                       | 14 |
| Figure 15. Evaluation Board – Top Layer                                                        | 16 |
| Figure 16. Evaluation Board – Second Layer                                                     | 16 |
| Figure 17. Evaluation Board – Third Layer                                                      | 17 |
| Figure 18. Evaluation Board – Bottom Layer                                                     | 17 |
| Figure 19. Timing Commander GUI for Creating New Integer Mode Configuration                    | 20 |
| Figure 20. Expected Performance of 8110.08MHz Output from Example 1                            | 21 |
| Figure 21. Timing Commander GUI for Creating New Fractional Mode Configuration                 | 23 |
| Figure 22. Expected Performance of 8200MHz Output without Bleeder Current from Example 2       | 24 |
| Figure 23. Expected Performance of 8200MHz Output with 1.1mA of Bleeder Current from Example 2 | 25 |
| Figure 24. Phase Noise Performance of 245.76MHz Input Reference Clock                          | 26 |

## Tables

| Table 1. Evaluation Board Connectio | n Descriptions | ô |
|-------------------------------------|----------------|---|
|-------------------------------------|----------------|---|

## 1. Overview

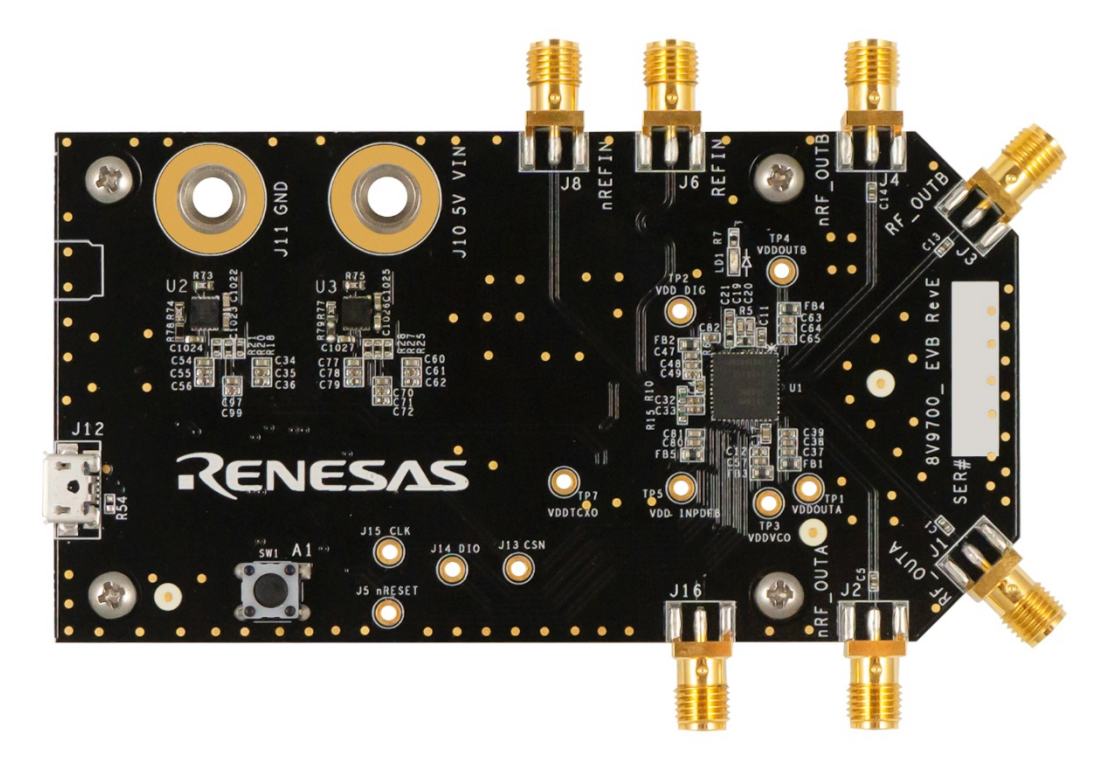

Figure 1. 8V97003 EVB - Top View

### **Kit Contents**

- 8V97003 Evaluation Board
- Micro USB cable

### **Required Software**

- Renesas <u>Timing Commander Software Installer</u>
- Network access during installation if the .NET framework is not currently installed on the system
- <u>8V97003 GUI</u>
- USB 2.0 or USB 3.0 interface

## 2. Functional Description

This section provides an overview of the different components on the evaluation board, and discusses the necessary bench equipment, the hardware connection, and the power-up sequence.

#### 2.1 Evaluation Board Overview

The following diagram identifies various components of the board: power supply jacks, input and output SMA connectors, USB interface port, and lock indicator LED.

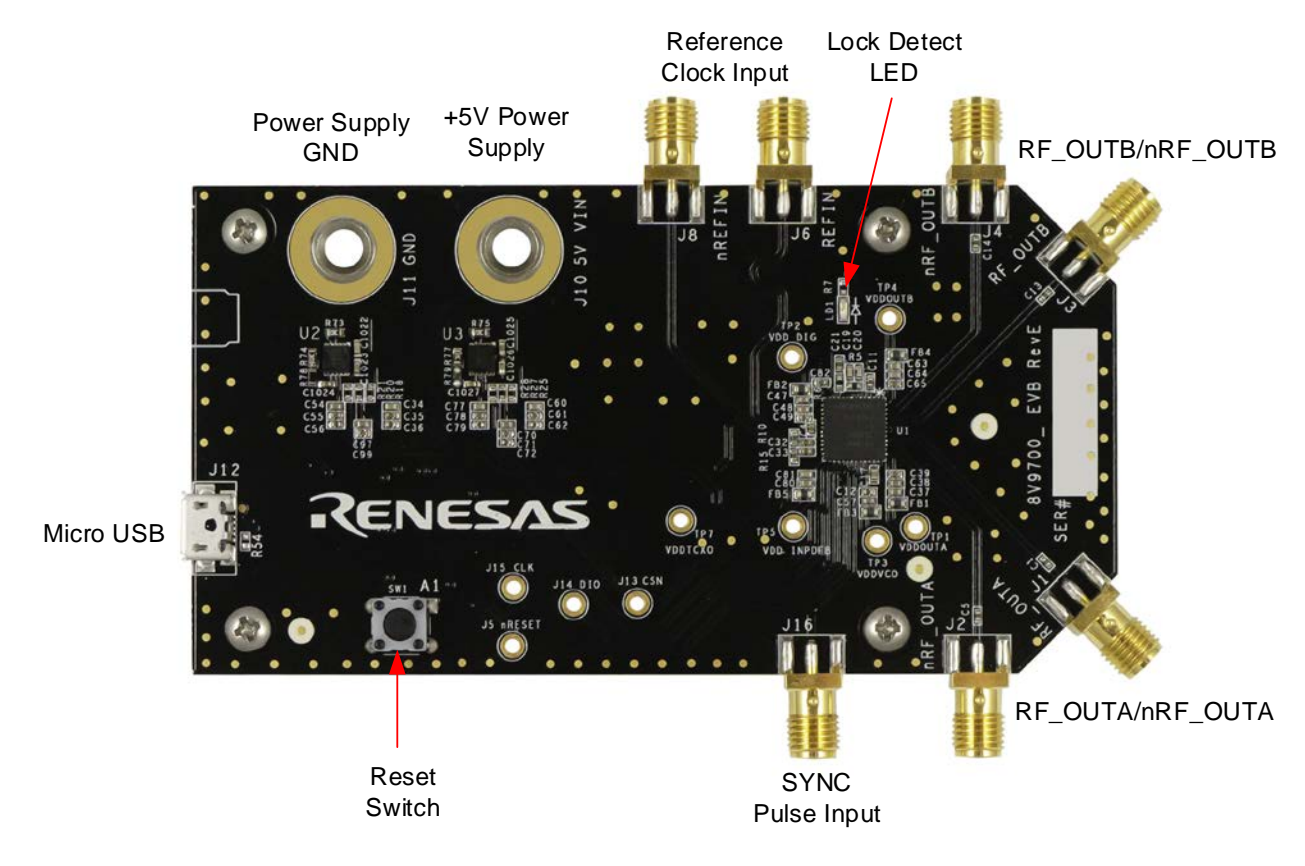

Figure 2. Evaluation Board Overview

Detailed descriptions of these components are as followed (clock-wise from upper left):

- Power Supply (Banana) Jacks: +5V DC at J10, GND at J11
- PCB Layout Revision: for RF Transmission Line Loss information
- Reference Clock Input SMA connectors: use J6 and J8 for differential reference clock input; use J6 for singleended reference clock input
  - Maximum Vpp = 3.3V
  - 。 f\_max = 1000MHz when input reference doubler is disabled
  - 。 f\_max = 250MHz when input reference doubler is enabled
- Lock Detect LED: LED indicator of PLL Lock status
- RF\_OUTB/nRF\_OUTB output SMA connectors: differential RF/Microwave outputs at J3, J4
- RF\_OUTA/nRF\_OUTA output SMA connectors: differential RF/Microwave outputs at J1, J2
- SYNC input: J16
- Reset Push Button: SW1
- Micro USB: J12

#### 2.2 Required Equipment

Several bench equipment are required for the evaluation of the 8V97003. This section describes the functions of each required equipment.

#### 2.2.1. Power Supply

The evaluation board uses a single +5V DC supply for its power supply. When running the board, set the bench power supply at 5V/1A. The +5V terminal is connected to J10, and the Ground terminal is connected to J11. Multiple LDOs on board are used to generate 3.3V to 8V97003 device.

#### 2.2.2. Signal Generator

A signal generator is necessary to generate the reference clock to the 8V97003 RF/Microwave Synthesizer. Single-ended reference clock is connected to J6, while J8 can be left unconnected. When differential reference clock is available, connect them to J6 and J8.

Oscillators such as Oven Controlled Oscillators (OCXO) from Wenzel Associates, Inc. can also be used to generate reference clock to the 8V97003 RF/Microwave Synthesizer. Some examples of these Wenzel Oscillators are the VHF ULN OCXO (for frequencies from 15MHz to 160MHz) or MXO-FR OCXO (for frequencies greater than 200MHz). However, a signal generator is recommended for the flexibility to experiment with different reference clock frequencies.

#### 2.2.3. Phase Noise Analyzer/Spectrum Analyzer

A phase noise analyzer is necessary to evaluate phase noise performance of the 8V97003 RF/Microwave Synthesizer. A spectrum analyzer is necessary to evaluate harmonic performance. Both of these equipment have (output) power measurement capability.

#### 2.2.4. Balun

Balun is optional. A balun is used to convert single-ended output of a signal generator to differential output, which is used to provide reference clock to the 8V97003 RF/Microwave Synthesizer. Another balun can be used to combine the differential outputs of the 8V97003 to a single-ended signal for measurement with a phase noise analyzer/spectrum analyzer.

#### 2.2.5. PC

A PC is required to run Renesas Timing Commander GUI.

#### 2.3 Hardware Connection

Follow these procedures to set up the evaluation board:

- 1. Without connecting the bench power supply to the EVB, turn on the bench power supply to make sure the output voltage and current clamp are set to +5V/1A respectively. Then turn off the bench power supply.
- 2. Connect bench power supply to EVB: +5V to J10, GND to J11.
- 3. Connect Signal Generator's output to J6 if single-ended reference input clock configuration is desired. If differential reference input clock configuration is desired, connect Signal Generator's output to a balun's unbalanced port then connect balun's balanced ports to J6 and J8.
- 4. Connect RF outputs to measurement equipment.
- 5. Terminate unused outputs.
- 6. Connect micro-USB cable: micro-B end of the cable is connected to J12, A-plug is connected to PC.

| Equipment Type         | Connection on EVB                              | Description                                                          |
|------------------------|------------------------------------------------|----------------------------------------------------------------------|
| (DC) Power Supply      | +5V at J10 / GND at J11                        | 5V/1A power supply                                                   |
| Signal Generator       | J6 (for single-ended)/balun (for differential) | Reference clock input to 8V97003                                     |
| Phase Noise Analyzer   | J1, J2, J3, J4                                 | Measure phase noise at RF outputs                                    |
| Spectrum Analyzer      | J1, J2, J3, J4                                 | Measure output power or harmonic performance at RF outputs           |
| Balun (Macom H-183-4)  | J6, J8                                         | Differential reference clock input to 8V97003                        |
| Balun (Marki BAL 0026) | J1, J2, J3, J4                                 | Convert differential outputs to single-ended signal for measurements |
| Micro-USB              | J12                                            |                                                                      |

**Table 1. Evaluation Board Connection Descriptions** 

### 2.4 **Power-up Procedures**

Follow the steps below to power up the evaluation board once the hardware connections shown in 2.3 have been completed:

- 1. Turn bench power supply on. Initial current consumption of the whole EVB should be around 500mA
- 2. Set reference clock input frequency and amplitude on Signal Generator enable Signal Generator output
- 3. Program 8V97003 RF/Microwave Synthesizer using Renesas' Timing Commander GUI

## 3. Working with Timing Commander<sup>™</sup> for Programming/Configuration

### 3.1 Opening an Existing Configuration

When a customer's user case information is provided to Renesas prior to EVB is sampled, an optimized configuration is usually provided to the customer for the evaluation. Follow the procedure below to open a setting file:

- 1. Power up the evaluation board
- 2. Start the Timing Commander software. You will see options of **New Setting File** and **Open Setting File**. Select **Open Setting File**.

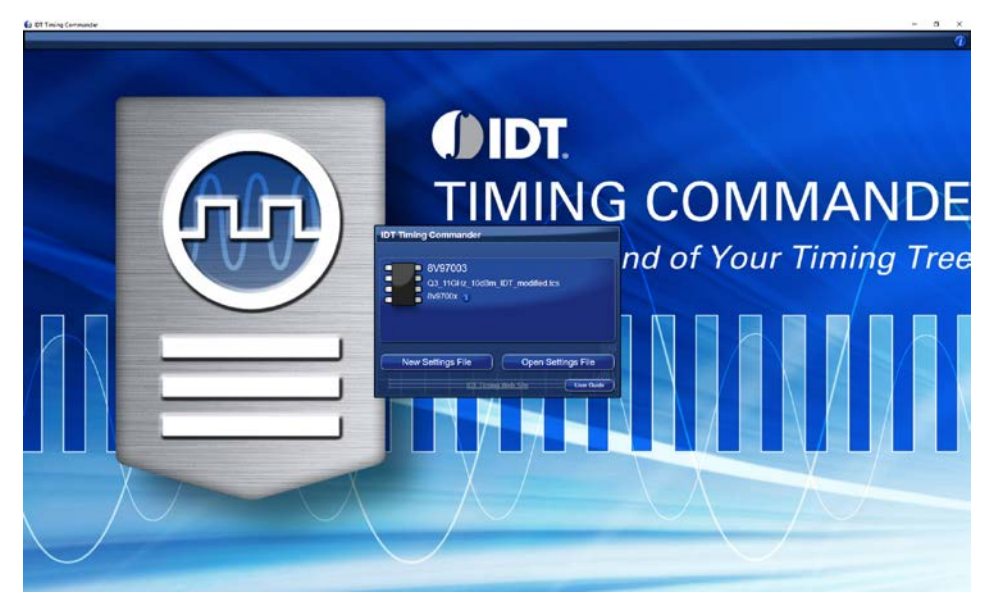

Figure 3. Starting up Timing Commander GUI

3. At **Open Settings File** dialog box, browse to select the setting file (\*.tcs) and the personality file (\*.tcp) – Click **Open**.

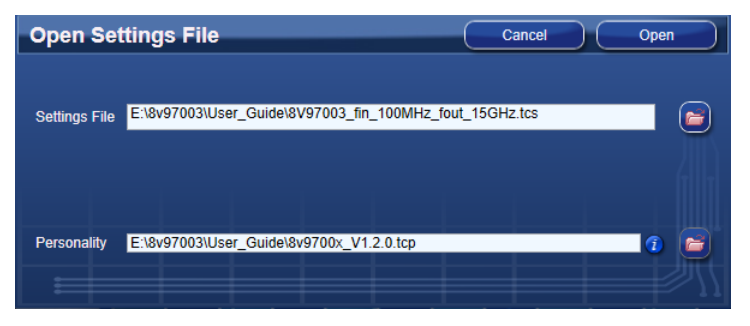

Figure 4. Open Settings File Dialog Box

4. The GUI window with the 8V97003 block diagram opens to show the existing configuration; all configured values display. To connect the board with Timing Commander (PC), click the Connect button (chip symbol) at the upper right corner of the GUI to set up the communication interface.

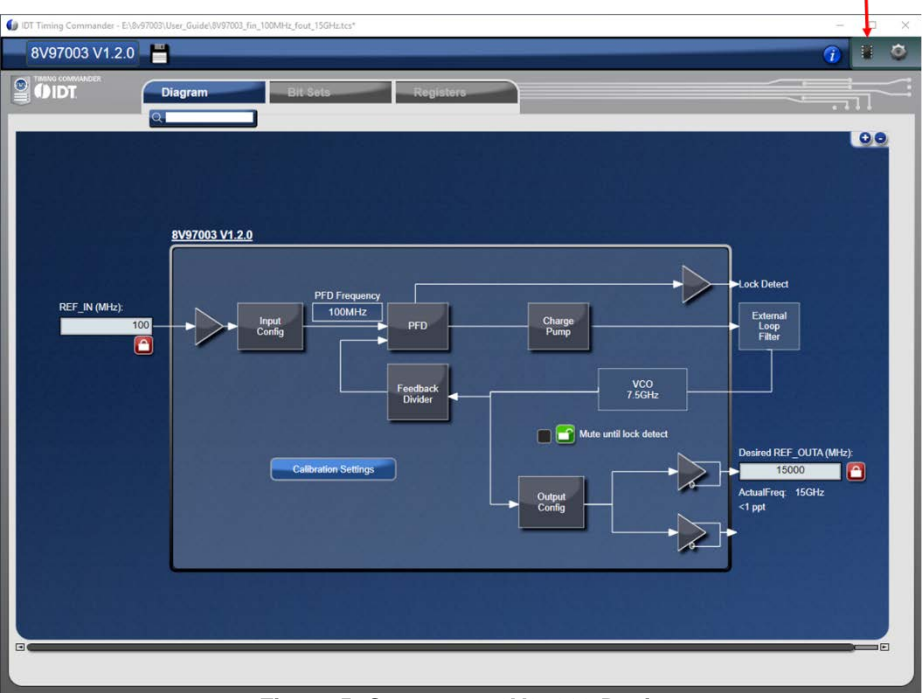

Figure 5. Connect to 8V97003 Device

- 5. The connection will be established if a valid 8V97003 is detected, and a green band appears at the upper right corner of the GUI window.
- 6. Click **Write All** to program 8V97003 device.

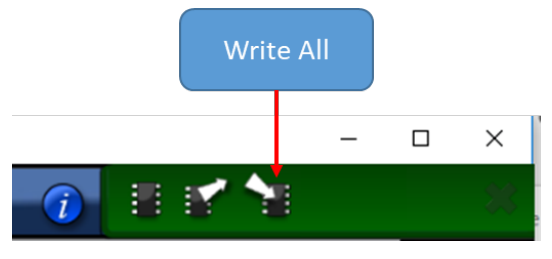

Figure 6. Program 8V97003 Device

7. The 8V97003 is now configured. If the lock detection function is properly configured, Lock Detect LED should light when the PLL locked status is achieved, and the output frequency displayed in the Desired REF\_OUTA/B box should be available for measurements.

### 3.2 Making Changes to an Existing Configuration

When changes to an existing configuration is necessary, make sure none of the settings in the affected signal path is locked as to allow the GUI to make appropriate calculation for optimal settings. A locked setting is

indicated by a white lock symbol in a red box (
). Follow steps a. through c. from Opening an Existing Configuration before making changes to the existing configuration.

For example, when changing the input reference frequency, make sure the input doubler enable and the input reference divider settings are unlocked, as shown in Figure 7.

| Input  | Innut Config                                                 |
|--------|--------------------------------------------------------------|
| Config |                                                              |
|        | REF_IN Mid Frequency 1 PFD Frequency 100 + x2 7 1 100MHz 100 |
|        |                                                              |

Figure 7. Input Configuration Settings

Another example is when changing the desired output frequency, make sure the Feedback Divider settings are unlocked, as shown in Figure 8.

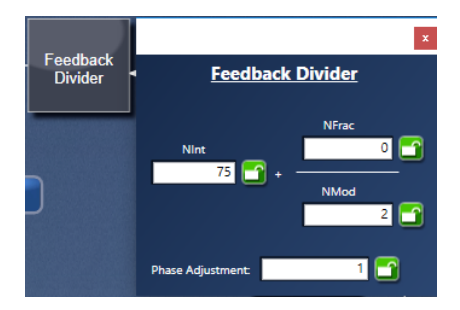

Figure 8. Feedback Divider Settings

A quick way to view all "Locked" settings in an existing configuration is to select "Locked" option in "Bit Sets" tab, as shown in Figure 9.

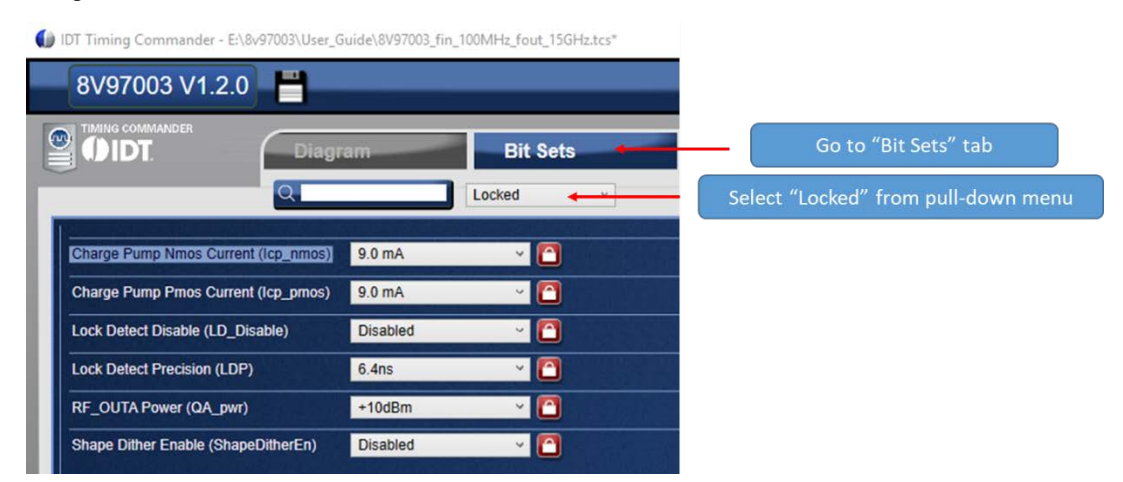

Figure 9. Locked Settings View in Bit Sets Tab

#### 3.3 Creating a New Configuration

Follow the procedure below to create a new setting file:

- 1. Power up the evaluation board.
- Start the Timing Commander software. You will see options of "New Setting File" and "Open Setting File". Select "New Setting File".
- 3. In the "New Settings File" dialog box, select "8V97003" and click OK.
- 4. The GUI window with the 8V97003 block diagram will open with no setting on any of the blocks.

| 🕼 I0T Timing Commander     | _       |     | × |
|----------------------------|---------|-----|---|
| 8V97003 V1.2.0 💾           | 1       | -   | ٢ |
| Diagram Bit Sets Registers | - 1     | n   |   |
|                            | -       | 0.0 |   |
|                            |         |     |   |
|                            |         |     |   |
| <u>8v97003 V1.2.0</u>      |         |     |   |
| Los Detect                 |         |     |   |
| REF_N (Mtc):               |         |     |   |
|                            |         |     |   |
| Freedow VCO                |         |     |   |
|                            |         |     |   |
| Desired Ref_OUT            | A (MHz) |     |   |
| Odepd AdusFree NA          |         | J   |   |
|                            |         |     |   |
|                            |         |     |   |
|                            |         |     |   |
|                            |         |     |   |

Figure 10. New Settings GUI

- Click on each functional blocks of the block diagram to enter the desired settings/configuration or to check automatically calculated settings/configuration. An invalid setting/configuration will result in an Error. Settings/configurations that are not invalid, but not optimum will result in Warning. Error must be resolved before proceeding.
- 6. Once all settings have valid values, click the Connect button (chip symbol) at the upper right corner of the GUI to set up the communication interface.
- 7. The connection will be established if a valid 8V97003 is detected, and a green band appears at the upper right corner of the GUI window.
- 8. Click Write All to program 8V97003 device.

See Appendix A for examples of creating New Configurations for 8V97003 device.

## 4. Performance Evaluation with the 8V97003 EVB

As the 8V97003 RF/Microwave Synthesizer covers a very wide range of output frequencies, careful considerations must be given to component selection and termination to ensure signal integrity, especially at high output frequencies. In addition, because impedance is a function of frequency, (amplitude) loss of transmission line should also be characterized over frequency to ensure accurate de-embed of trace loss. This section discusses the following topics when evaluating performance of 8V97003 device:

- Output Matching
- · AC-coupling (series) capacitor
- Proper termination when making measurements on single-ended output
- Transmission line loss

### 4.1 Output Matching

The 8V97003 devices provides two differential outputs of CML type. The outputs are "open collector outputs" and can be matched in different ways. By default, a simple resistive matching is used on the 8V97003 EVB. This resistive matching consists of a 50 $\Omega$  resistor to VDD, with a series AC coupling capacitor. This matching scheme gives the output amplitude a "broadband" response, but it is not ideal to achieve maximum output power transmission, especially for high frequencies.

An inductive matching is recommended for better performance and optimal power transmission. For the inductive matching scheme, the  $50\Omega$  resistors connected to VDD are replaced by inductors. The inductor value is frequency dependent.

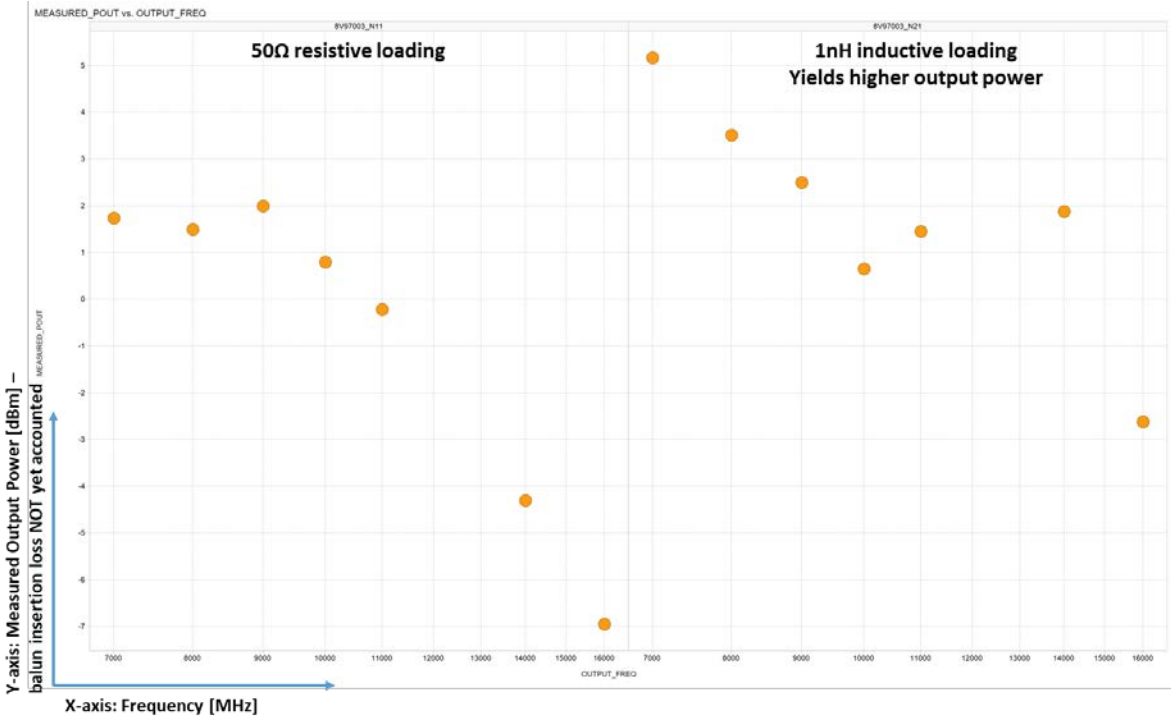

Figure 11. 8V97003 Output Power Over Frequencies – Resistive vs. Inductive Matching

For impedance matching of  $50\Omega$ , the inductor value can be calculated as L =  $50 \div (2 \times \pi \times f)$  where f is the operating frequency. In the data shown in Figure 11 above, a 1nH would provide a  $50.24\Omega$  match at f = 8GHz. Therefore, for the same output power setting, the measured output power with the 1nH inductive matching is 2dB higher than that with  $50\Omega$  resistive match at 8GHz.

When selecting the inductors for output matching, it is critical to select inductors whose self-resonant frequency is higher than the operating frequency.

### 4.2 AC-coupling Capacitor

AC-coupling capacitors are populated on 8V97003 EVB to ensure 0V DC on the output signals when they are connected to the input of (RF) measurement equipment. The part number of the (series) AC-coupling capacitor used on 8V97003 EVB is 520L103KT16T which is specified for operation up to 16GHz. The same consideration regarding self-resonant frequency also applies when selecting this capacitor.

For output frequencies above 16GHz, Renesas recommends these AC-coupling capacitors be replaced with  $0\Omega$  resistors, and a high performance external DC-block be used to ensure 0V DC input to (RF) measurement equipment.

### 4.3 Termination

As mentioned in the Output Matching section, the outputs of the 8V97003 are "open collector outputs". Therefore, when making single-ended measurements on one branch of the differential pair, it is critical to properly terminate the unused port to minimize distortion (due to reflection) of the output signal.

Because the built-in load of most (RF) measurement equipment is  $50\Omega$ , when making single-ended measurements on one branch of the differential pair, terminate the unused port with a  $50\Omega$  load. At high frequencies, the mismatch in electrical length at which each branch of the differential pair is terminated could result in reflection that would distort the output signal. Renesas recommends that at high frequencies, each branch of the differential pair is terminated at the same electrical length. This means when making single-ended measurements on one branch of the differential pair at high frequency, connect the unused port to a cable of the same length with the cable connecting the port being measured, and terminate that cable with  $50\Omega$  load.

### 4.4 Transmission Line Loss

To accurately characterize the output power of the 8V97003 RF/Microwave Synthesizer, insertion loss of all components in the measurement path should be accurately accounted. Besides the insertion loss of the RF cables, and balun (if applicable), loss across frequencies due to transmission line on the EVB must also be characterized.

To assist customer with the measurement of trace loss on 8V97003 EVB, a test "coupon" is included in the same PCB manufacturing panel with the main EVB. This test "coupon" consists of the exact copy of the transmission lines on the board and the SMA connectors.

The insertion loss of the transmission lines on PCB revision D and revision E is shown in Figure 12 and Figure 13 respectively. The measurement was taken on the test "coupon", using a network analyzer, with  $Z_{SOURCE} = Z_{LOAD} = 50\Omega$ . On the actual EVB with 8V97003 as device-under-test (DUT), the source impedance (including output buffer, bond wire, package, and external matching components) is probably not a perfect 50 $\Omega$ . Therefore, the mismatch between the source impedance and the transmission line could cause reflection that would likely present more loss to the output signal. The insertion loss measured on the test structure shown above should be used as the minimum loss or the output signal will suffer.

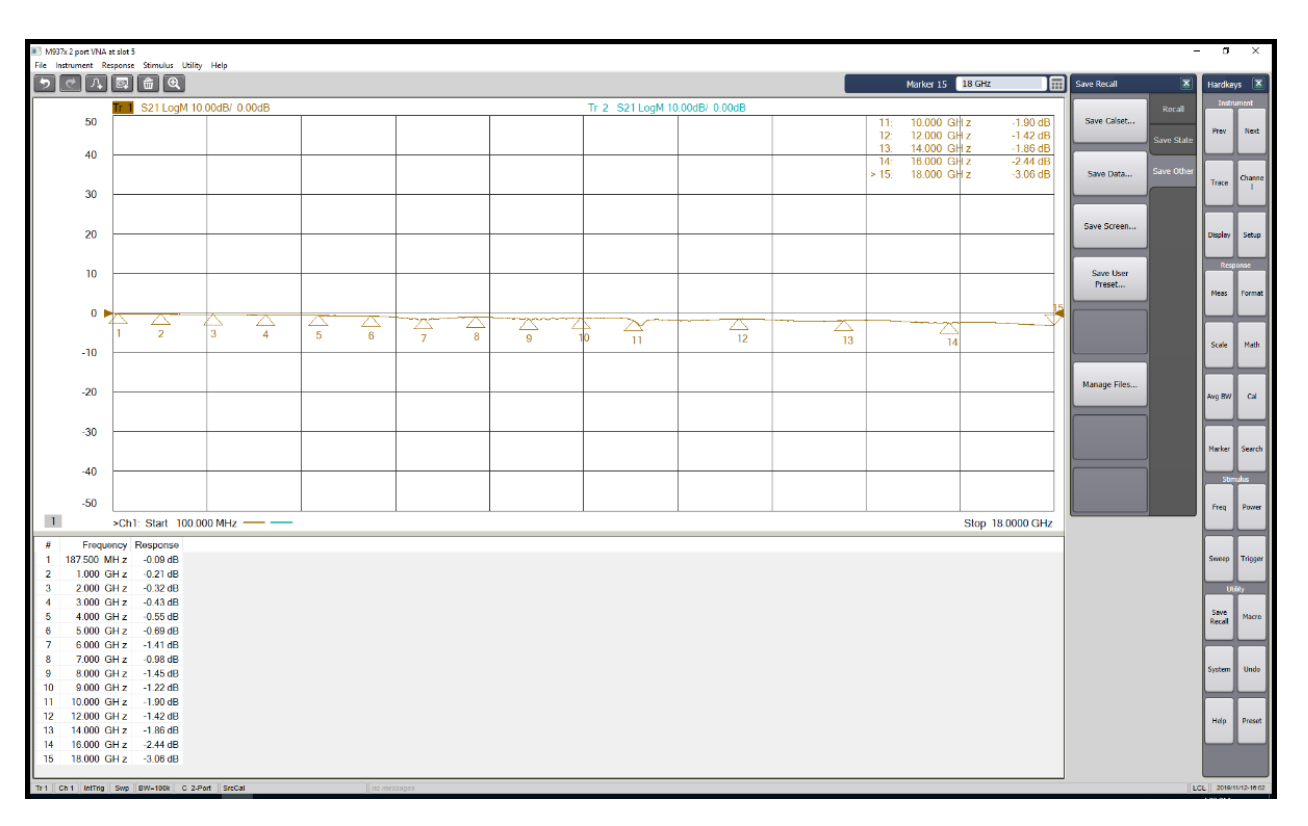

Figure 12. 8V97003 EVB Revision D Transmission Line Loss

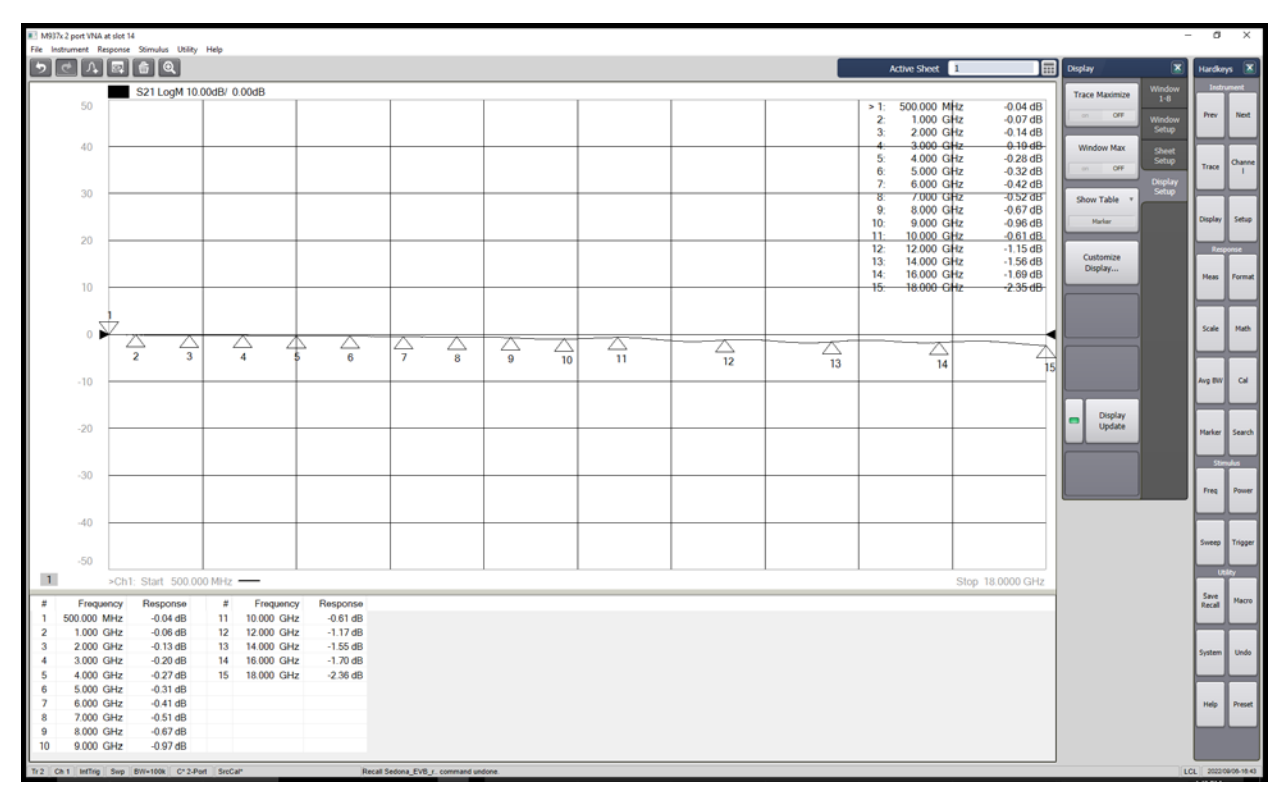

Figure 13. 8V97003 EVB Revision E Transmission Line Loss

The insertion loss of the transmission lines on PCB revision C is shown in Figure 14. The high insertion loss is caused by reflection along the transmission line which was due to larger-than-expected tolerance of the designed characteristic impedance of  $50\Omega$ . This issue causes performance degradation in output power, harmonic, and phase noise. If you are evaluating the 8V97003 RF/Microwave Synthesizer on Renesas' EVB revision C, this trace loss should be taken into account.

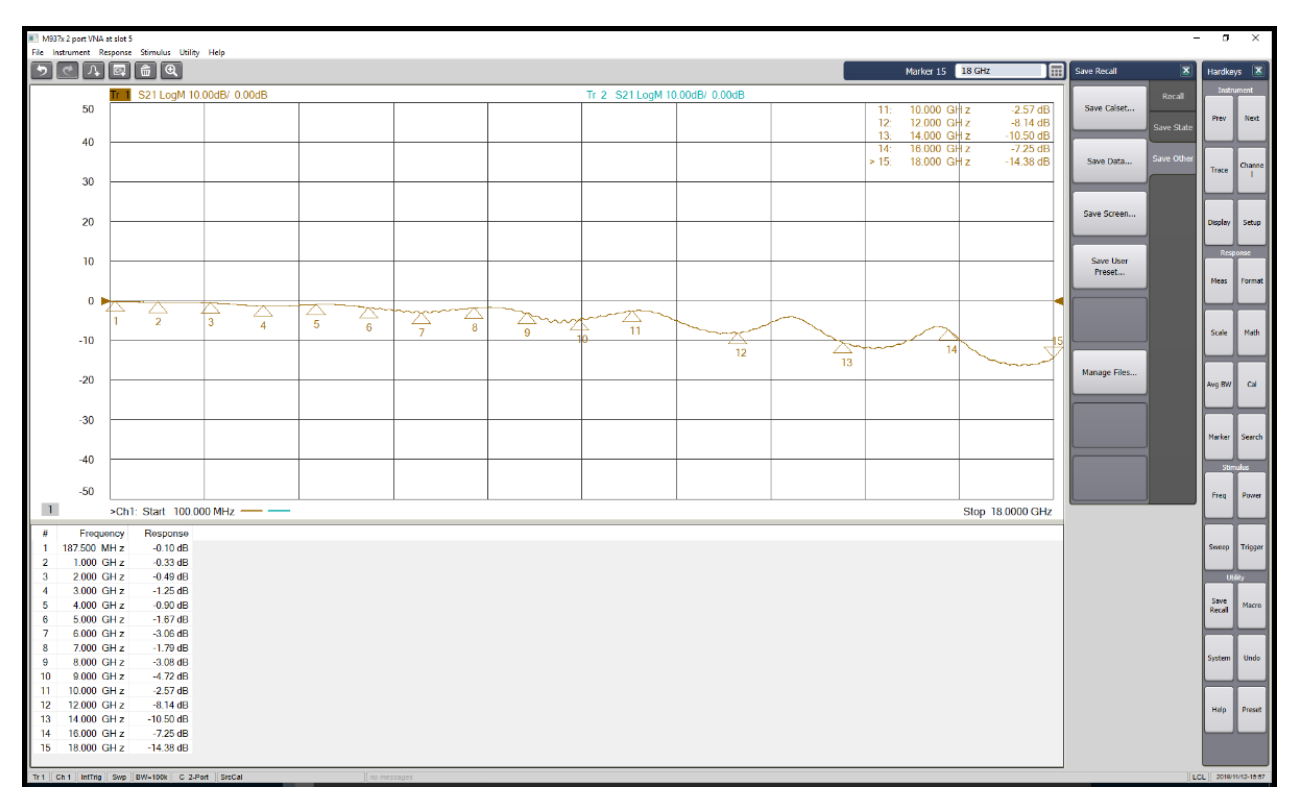

Figure 14. 8V97003 EVB Revision C Transmission Line Loss

## 5. PCB Layout Guidelines

### 5.1 8V97003 Evaluation Board Schematics

The 8V79003 evaluation board schematics are located at the end of this document.

## 6. Bill of Materials (BOM)

| Item | Qty | Reference                                                                                                    | Part                      | PCB Footprint                       | Manufacturer             | Part Number        |
|------|-----|----------------------------------------------------------------------------------------------------|---------------------------|-------------------------------------|--------------------------|--------------------|
| 1    | 35  | C2,C3,C4,C6,C7,C8,C9,C10,C32,<br>C33,C35,C39,C40,C41,C42,C49,<br>C52,C53,C55,C59,C61,C65,C66,<br>C67,C68,C71,C75,C76,C78,C82,<br>C83,C85,C87,C96,C99 | 0.1u                      | 0402M                               | Murata Electronics NA    | GRM155R61A104KA01D |
| 2    | 8   | C11,C12,C36,C56,C62,C72,C79,C86                                                                                                    | 0.01u                     | 0402M                               | Taiyo Yuden              | EMK105B7103KV-F    |
| 3    | 5   | C15.C17.C22.C24.C26                                                                                                    | 22u                       | 0402M                               |                          |                    |
| 4    | 1   | C19                                                                                                    | 2.2nF                     | 0402M                               |                          |                    |
| 5    | 1   | C20                                                                                                    | 680pF                     | 0402M                               |                          |                    |
| 6    | 1   | C88                                                                                                    | 47nF                      | 0402M                               |                          |                    |
| 7    | 14  | C34,C38,C43,C48,C54,C58,C60,<br>C64,C69,C70,C77,C81,C84, C97                                                                                         | 10uF                      | 402                                 | Samsung                  | CL05A106MQ5NUNC    |
| 8    | 5   | C37,C47,C57,C63,C80                                                                                                    | 22uF                      | 0402M                               |                          |                    |
| 9    | 4   | C50,C51,C73,C74                                                                                                    | 4.7uF                     | 402                                 |                          |                    |
| 10   | 2   | C89,C90                                                                                                    | 33PF                      | 603                                 |                          |                    |
| 11   | 6   | FB1,FB2,FB3,FB4,FB5,FB6                                                                                                    | BLM18BB22<br>1SN1D        | 0603M                               |                          |                    |
| 12   | 6   | J1,J2,J3,J4,J6,J8, J16                                                                                                    | JACK,SMA,E<br>DGE MOUNT   | edge_mount                          | Samtec                   | sma-j-p-x-st-em1   |
| 13   | 2   | J10,J11                                                                                                    | 3V3                       | BANANA_PCB_H_164                    | Emerson Network<br>Power | 108-0740-001       |
| 14   | 1   | J12                                                                                                    | USB PORT                  | CONN RCPT USB2.0<br>MICRO B SMD R/A | Hirose Electric Co Ltd   | ZX62-B-5PA(33)     |
| 15   | 4   | J5,J13,J14,J15                                                                                                    | Test_Point                | TP                                  |                          |                    |
| 16   | 2   | LD1,LD2                                                                                                    | LED_0603_120<br>6_H_GREEN | LED_0603_1206_H                     | Panasonic                | LNJ616C8WRA        |
| 17   | 1   | L1                                                                                                    | 600 ohm<br>500mA          | 603                                 | TDK Corporation          | MMZ1608Y601B       |
| 18   | 2   | L2,L3                                                                                                    | 18nH,0.4A,36<br>0mOhm     | 402                                 | Murata Electronics NA    | LQG15HS18NJ02      |
| 19   | 2   | R10,R15                                                                                                    | 50                        | 0402M                               | Vishay-Dale              | FC0402E50R0BST1    |
| 20   | 7   | R7,R19,R26, R50, R51, R52, R53                                                                                                    | 1K                        | 0402M                               | Panasonic                | ERJ-2GEJ102X       |
| 21   | 1   | R6                                                                                                    | 62                        | 0402M                               |                          |                    |
| 22   | 4   | R8,R9,R12,R13                                                                                                    | 2.2K                      | 603                                 |                          |                    |
| 23   | 12  | R17,R18,R20,R21,R38,R39,R24,<br>R25,R27,R28,R36,R37                                                                                                  | 0                         | 0402M                               | Yageo                    | RC0402JR-070RL     |
| 24   | 4   | R1,R2,R3,R4                                                                                                    | 50                        | 201                                 |                          |                    |
| 25   | 1   | R16                                                                                                    | DNP                       | 603                                 | Panasonic                | ERJ-3GEYJ101V      |
| 26   | 2   | R22,R29                                                                                                    | 74K                       | 402                                 |                          |                    |
| 27   | 2   | R23,R30                                                                                                    | DNP_50                    | 402                                 | Vishay-Dale              | FC0402E50R0BST1    |
| 28   | 1   | R31                                                                                                    | 680                       | 603                                 | Yageo                    | RC0603FR-07680FL   |
| 29   | 1   | R32                                                                                                    | 470                       | 603                                 | Yageo                    | RC0603FR-07470RL   |
| 30   | 2   | R34,R35                                                                                                    | 27                        | 603                                 | Yageo                    | RC0603FR-0727RL    |
| 31   | 1   | R40                                                                                                    | 1.5K                      | 603                                 | Yageo                    | RC0603FR-071K5L    |
| 32   | 3   | R41,R42,R43                                                                                                    | 10K                       | 603                                 | Yageo                    | RC0603FR-0710KL    |
| 33   | 1   | SW1                                                                                                    | Pushbutton_<br>EVQPAC04M  | PB_EVQPAC04M                        | Panasonic                | EVQ-PAC04M         |
| 34   | 6   | TP1,TP2,TP3,TP4,TP5, TP7                                                                                                    | VCC_D                     | TP                                  |                          |                    |
| 35   | 1   | U1                                                                                                    | 8V97002                   | QFN48                               | Renesas                  | 8V97002            |
| 36   | 2   | U2,U3                                                                                                    | RAA214020                 | 10 LD DFN                           | Renesas                  | RAA214020          |
| 37   | 1   | U4                                                                                                    | ft2232_chip               | lqfp48_l                            | FTDI                     | FT2232D            |
| 38   | 1   | X1                                                                                                    | 6MHz                      | XTAL_5mmx7mm                        | Abracon Corporation      | ABMM-6.000MHZ-B2-T |
| 39   | 6   | C1,C5,C13,C14,C91,C92                                                                                                    | 10000pF                   | 402                                 | AT Ceramics              | 520L103KT16T       |
| 40   | 1   | R5                                                                                                    | 20                        | 0402M                               | Panasonic                | ERJ-2GEJ200X       |
| 41   | 1   | C21                                                                                                    | 220nF                     | 0402M                               |                          |                    |
| 42   |     | U5, U7, R47, R46, R48, R44, R49,<br>R45, C26, C27, C28, R54, R55                                                                                     | DNP                       |                                     |                          |                    |

## 7. Board Layout

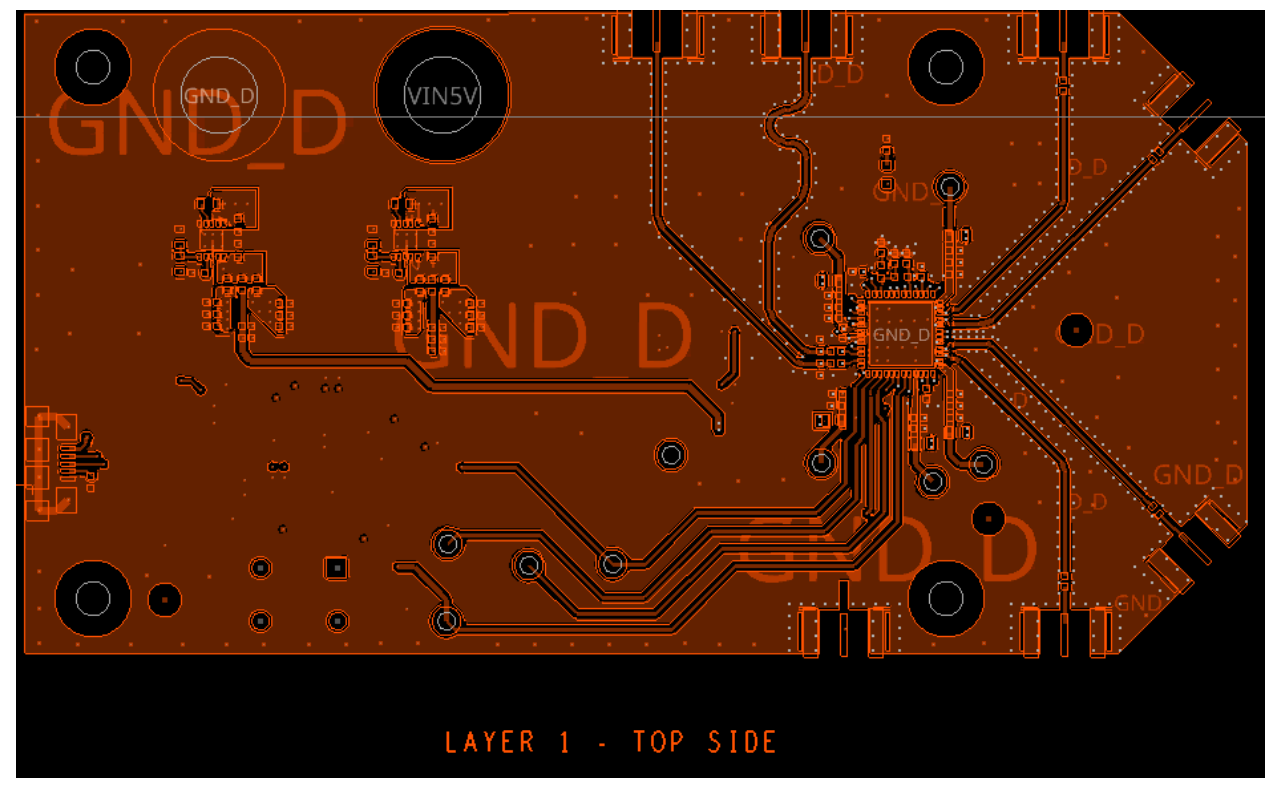

Figure 15. Evaluation Board – Top Layer

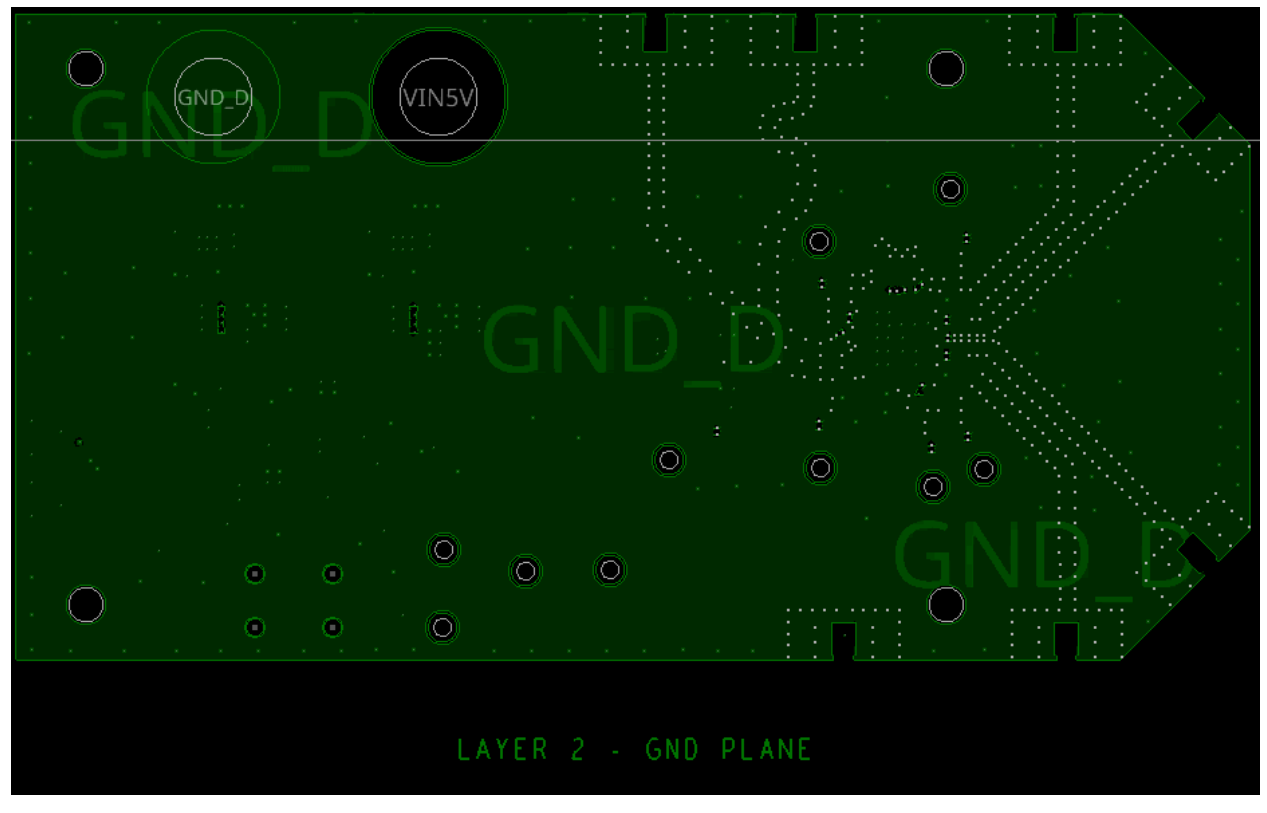

Figure 16. Evaluation Board – Second Layer

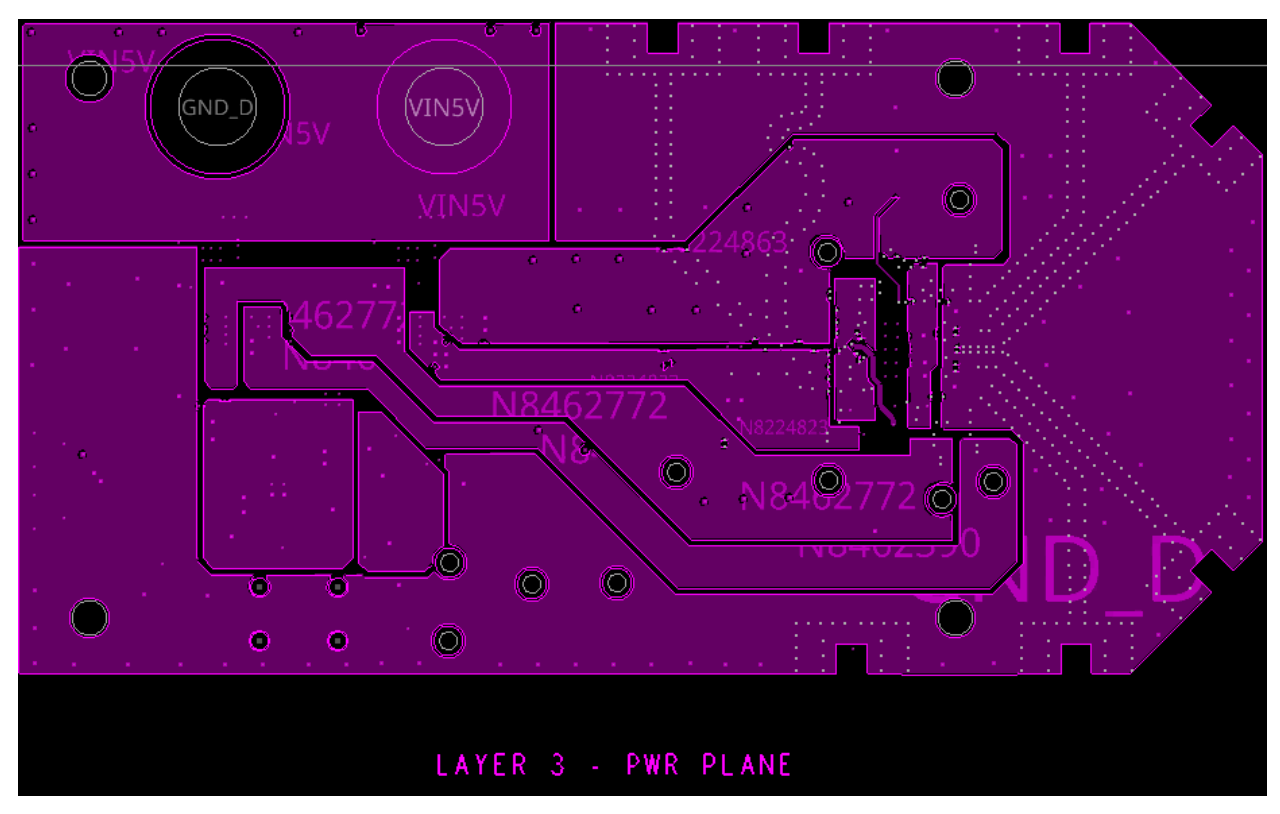

Figure 17. Evaluation Board – Third Layer

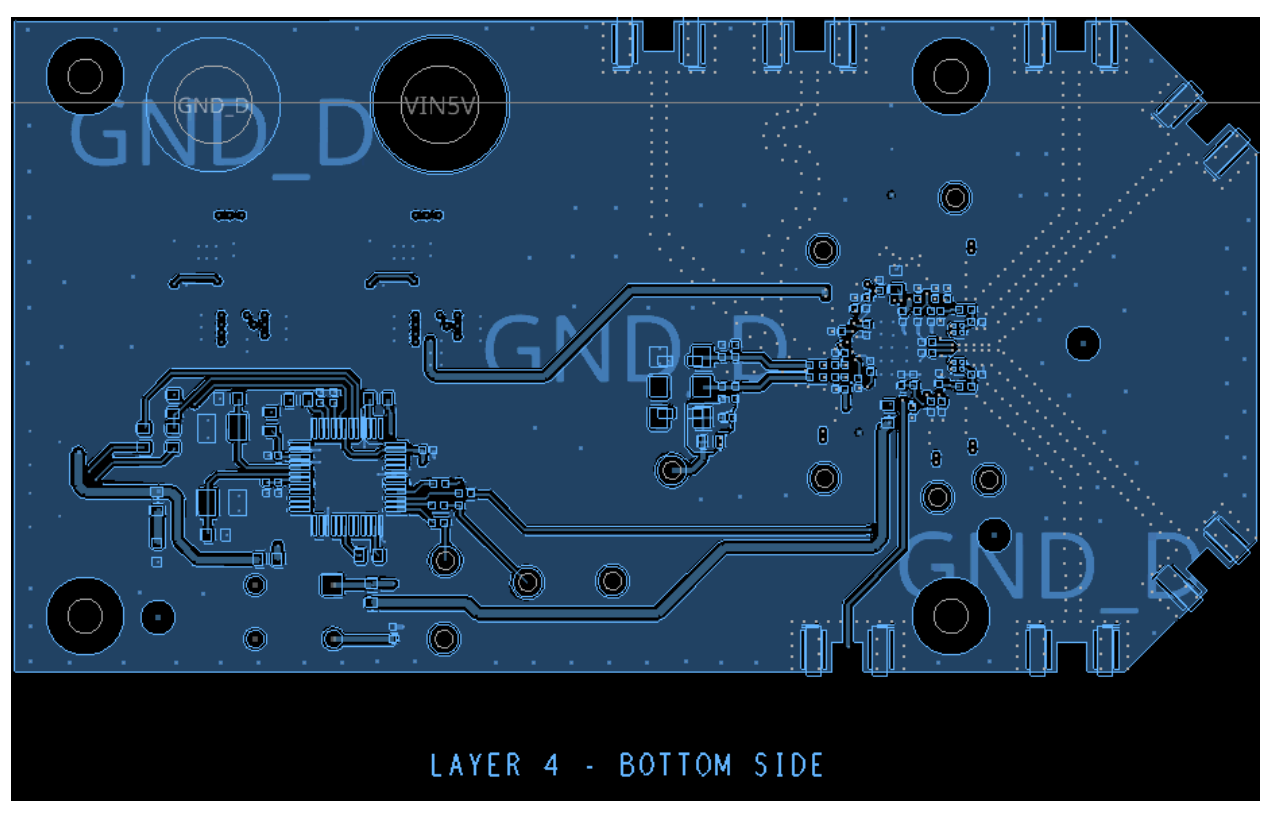

Figure 18. Evaluation Board – Bottom Layer

## 8. Ordering Information

| Part Number | Description            |
|-------------|------------------------|
| 8V97003-EVK | 8V97003 Evaluation Kit |

Contact Renesas Sales at https://www.renesas.com/support.html.

## 9. Revision History

| Revision | Date         | Description                                                                                                    |
|----------|--------------|----------------------------------------------------------------------------------------------------|
| 1.05     | Sep 8, 2022  | <ul> <li>Added Figure 13 for 8V97003 EVB Revision E Transmission Line Loss.</li> </ul>                                                                                                    |
| 1.04     | May 9, 2022  | <ul> <li>Updated evaluation board images in Figure 1 and Figure 2.</li> <li>Updated board layout images in Figure 14, Figure 15, Figure 16, and Figure 17.</li> <li>Added Ordering Information table.</li> <li>Updated item 36 in Bill of Materials (BOM).</li> </ul> |
| 1.03     | Nov 19, 2021 | Updated 8V97003 Evaluation Board Schematic.                                                                                                    |
| 1.02     | Sep 25, 2020 | Updated the formatting.                                                                                                    |
| 1.01     | Oct 22, 2019 | Completed minor changes throughout.                                                                                                    |
| 1.00     | Nov 15, 2019 | Initial release.                                                                                                    |

### Appendix A – New Configuration Example

#### Example 1 – New Configuration for Integer Mode of Operation

In this example, we will use Timing Commander GUI to create a new configuration for 8V97003 RF/Microwave Synthesizer device with the following operating parameters:

- Input reference frequency: 245.76MHz Input signal Type: Differential
- Desired output frequency: 8110.08MHz Desired Output Power: +2dBm

Follow instructions in section 3.2, steps a) through d) to bring up the GUI for a new configuration. Then enter the operating parameters as followed:

- 1. Enter Input reference frequency 245.76 to REF\_IN (MHz) box.
- 2. Click on Input Buffer icon to open Input Buffer configuration Check **Differential** box to specify differential input signal.
- 3. Click on **Input Config** box to open input path configuration to check the PFD frequency. The PFD frequency is automatically calculated based on the REF\_IN input and the Desired Output Frequency. Because the Desired Output Frequency is not yet entered, this PFD frequency may change.
- 4. Enter Desired Output Frequency 8110.08 to Desired REF\_OUTA (MHz) box.
  - a. With REF\_IN frequency, input path configuration, and desired output frequency information, the GUI will automatically calculate the feedback divider.
  - b. In this case, with REF\_IN = 245.76, PFD Frequency = 245.76, RF\_OUT = 8110.08, the feedback divider is calculated to be 33.
- 5. Click on Output driver icon to open RF\_OUTA configuration.
  - a. Select +2dBm from the Power pull-down menu.
  - b. Make sure Power Down = **Regulator Enabled** and Enabled box is checked.
- 6. Click on Lock Detect icon to open Lock Detect Configuration.
  - a. Set Pin Mode = Digital Lock Detect (already set by default)
  - b. Precision = 6.4ns
- 7. Set operating Charge Pump current.
  - a. By default, charge pump current is set to 5mA.
  - b. Charge pump current can be used to vary the loop bandwidth, therefore optimize phase noise and/or integrated RMS jitter. Set Pmos = 8.5mA, Nmos = 8.5mA to get the performance shown in the phase noise plot in Figure 22.

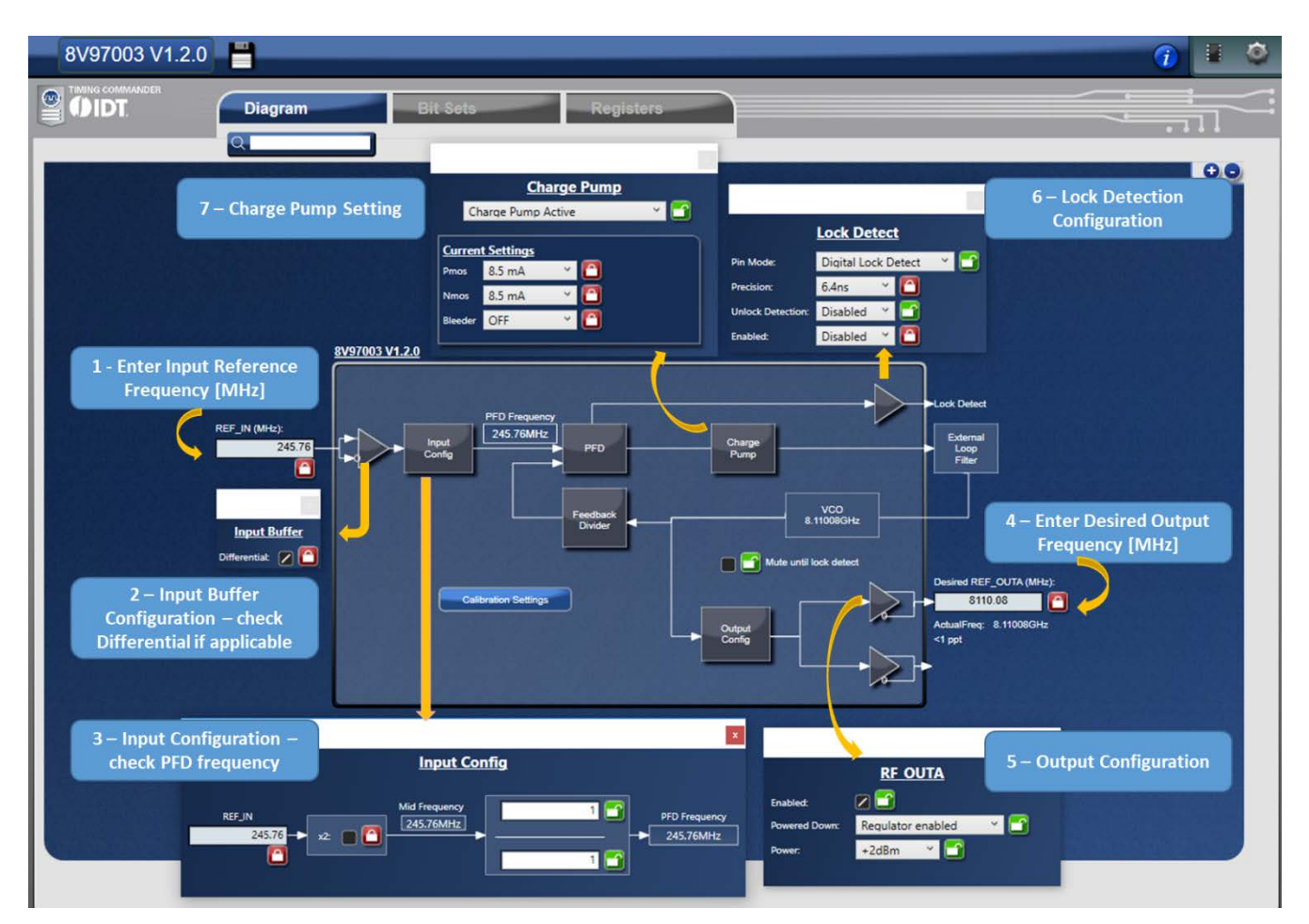

Figure 19. Timing Commander GUI for Creating New Integer Mode Configuration

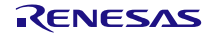

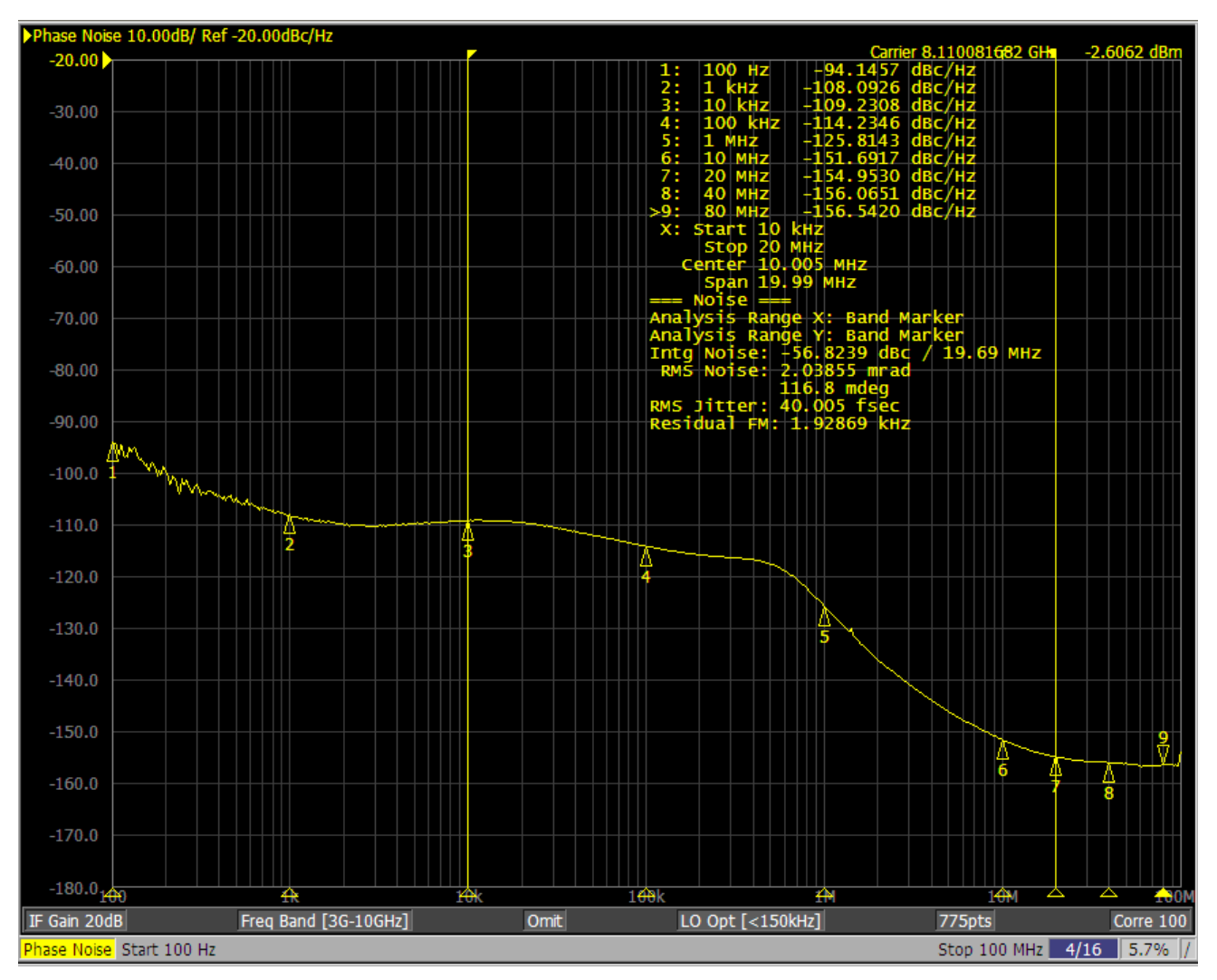

Figure 20. Expected Performance of 8110.08MHz Output from Example 1

#### Example 2 – New Configuration for Fractional Mode of Operation

In this example, we will use Timing Commander GUI to create a new configuration for 8V97003 RF/Microwave Synthesizer device with the following operating parameters:

- Input reference frequency: 245.76MHz Input signal Type: Differential
- Desired output frequency: 8200MHz Desired Output Power: +2dBm

Follow instructions in section 3.2, steps a) through d) to bring up the GUI for a new configuration. Then enter the operating parameters as followed:

- 1. Enter Input reference frequency 245.76 to REF\_IN (MHz) box.
- 2. Click on Input Buffer icon to open Input Buffer configuration Check **Differential** box to specify differential input signal.
- 3. Click on **Input Config** box to open input path configuration to check the PFD frequency. The PFD frequency is automatically calculated based on the REF\_IN input and the Desired Output Frequency. Because the Desired Output Frequency is not yet entered, this PFD frequency may change.
- 4. Enter Desired Output Frequency 8200 to **Desired REF\_OUTA (MHz)** box.
  - a. With REF\_IN frequency, input path configuration, and desired output frequency information, the GUI will automatically calculate the feedback divider.
  - b. In this case, with REF\_IN = 245.76, PFD Frequency = 245.76, RF\_OUT = 8200, the feedback divider is calculated to be 33.36588 = 33.
- 5. Click on Output driver icon to open RF\_OUTA configuration.
  - a. Select +2dBm from the Power pull-down menu.
  - b. Make sure Power Down = **Regulator Enabled** and Enabled box is checked.
- 6. Click on Lock Detect icon to open Lock Detect Configuration.
  - a. Set Pin Mode = **Digital Lock Detect** (already set by default).
  - b. Precision = 6.4ns.
- 7. Set operating Charge Pump current.
  - a. By default, charge pump current is set to 5mA.
  - b. Charge pump current can be used to vary the loop bandwidth, hence optimize phase noise and/or integrated RMS jitter. Set Pmos = 8.5mA, Nmos = 8.5mA, Bleeder = OFF. With the Bleeder off, the noise from the modulator will degrade phase noise performance as shown in Figure 18.
  - c. Set Pmos = 8.5mA, Nmos = 8.5mA, Bleeder = 1100µA to improve phase noise performance as shown in Figure 19.

#### 8V97003 EVB User Manual

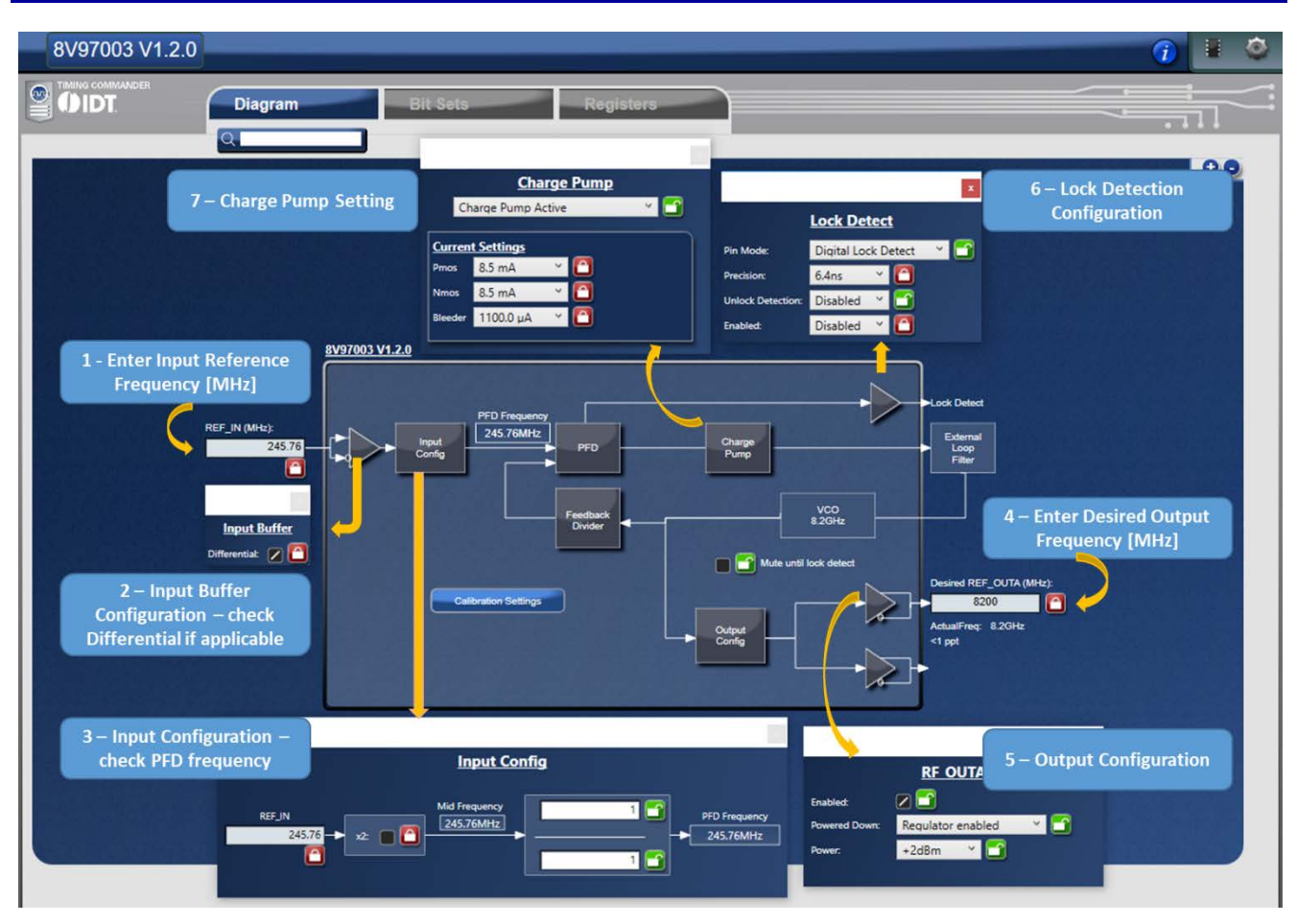

Figure 21. Timing Commander GUI for Creating New Fractional Mode Configuration

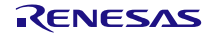

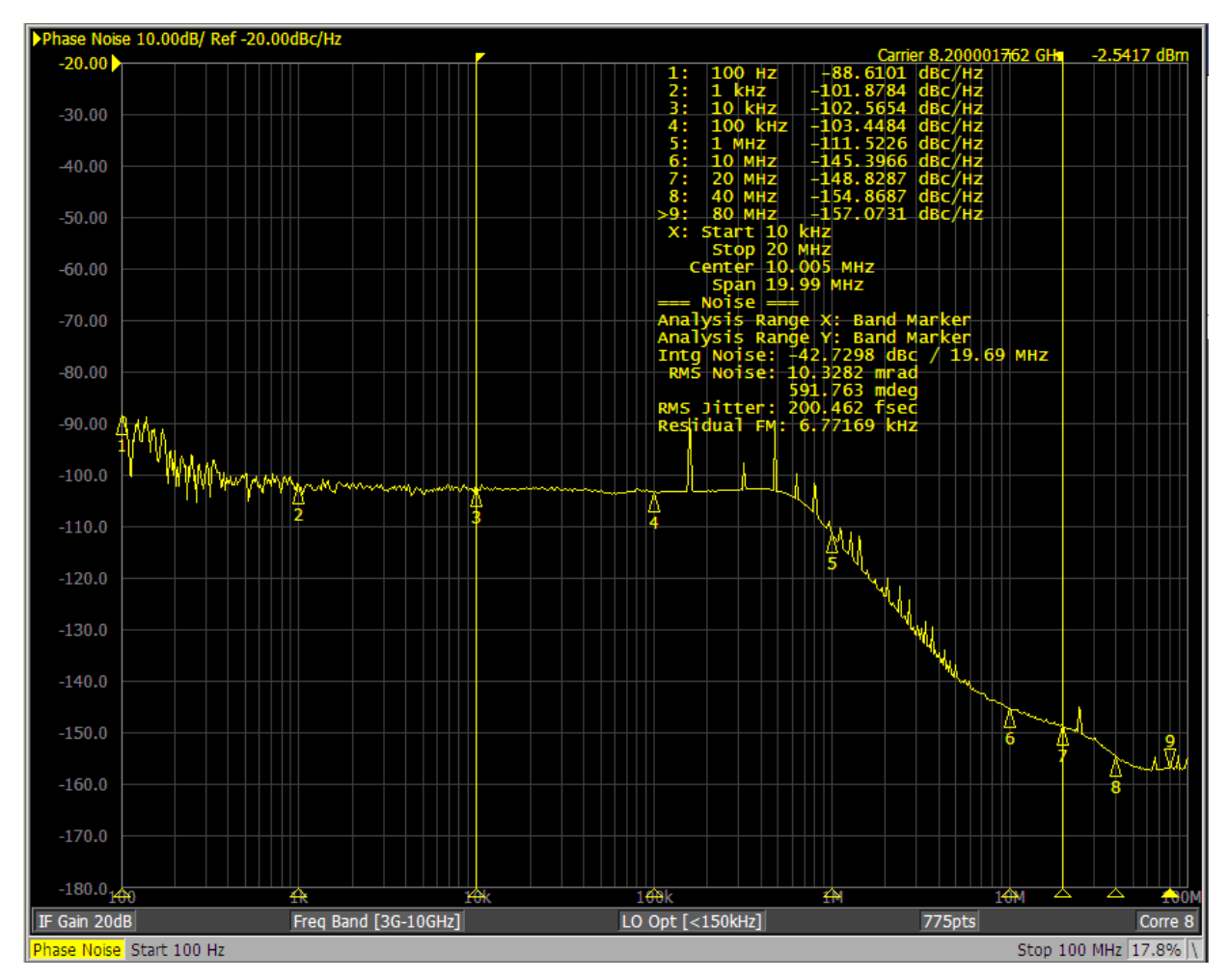

Figure 22. Expected Performance of 8200MHz Output without Bleeder Current from Example 2

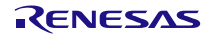

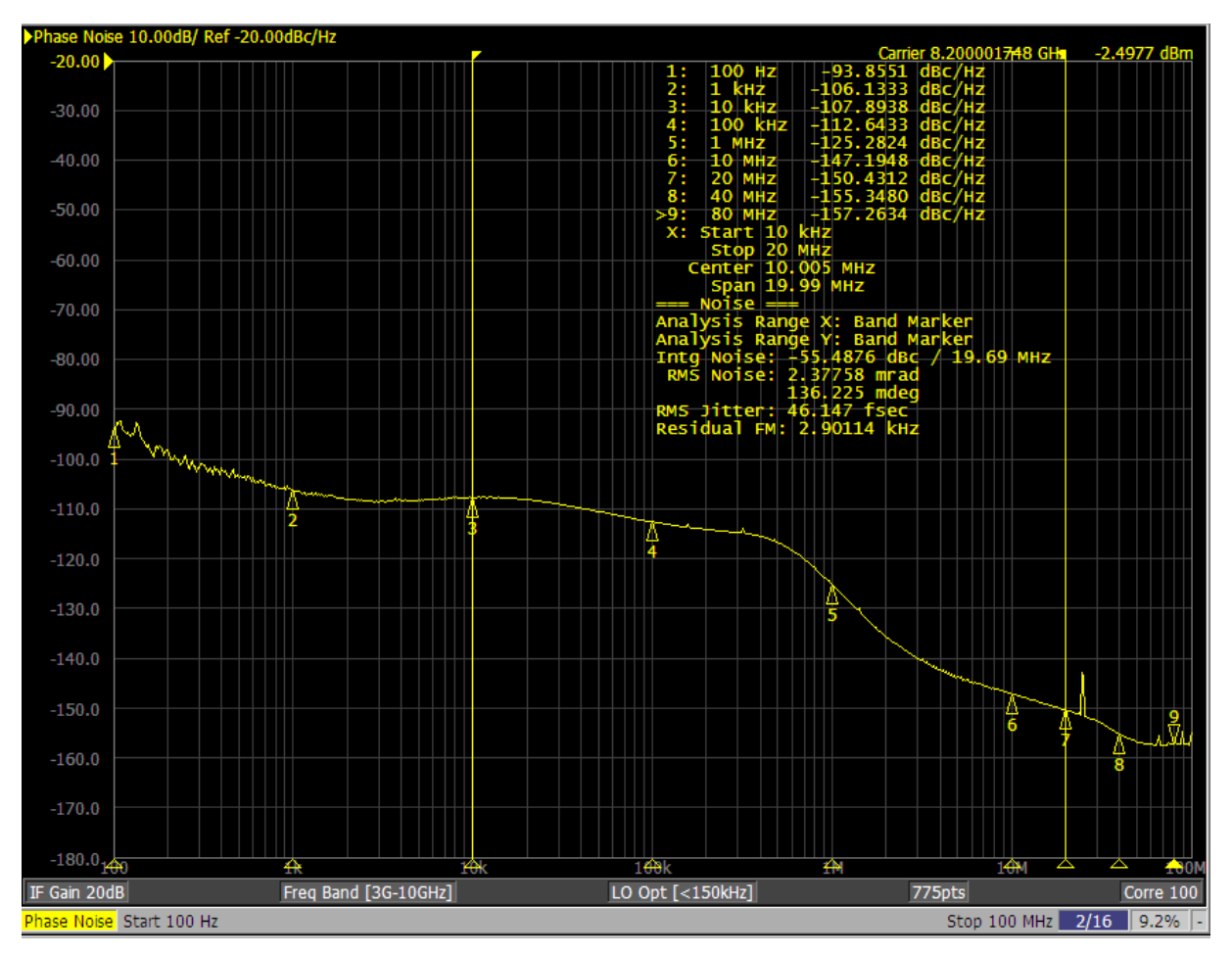

Figure 23. Expected Performance of 8200MHz Output with 1.1mA of Bleeder Current from Example 2

#### Appendix B – Input Reference Phase Noise Performance

Phase noise measurement results shown in Figure 22, Figure 24, and Figure 25 were obtained with the input reference clock from a bench signal generator. Because the in-band phase noise performance of 8V97003 RF/Microwave Synthesizer is dictated by the phase noise performance of the input reference, the input reference's phase noise performance is provided in Figure 26.

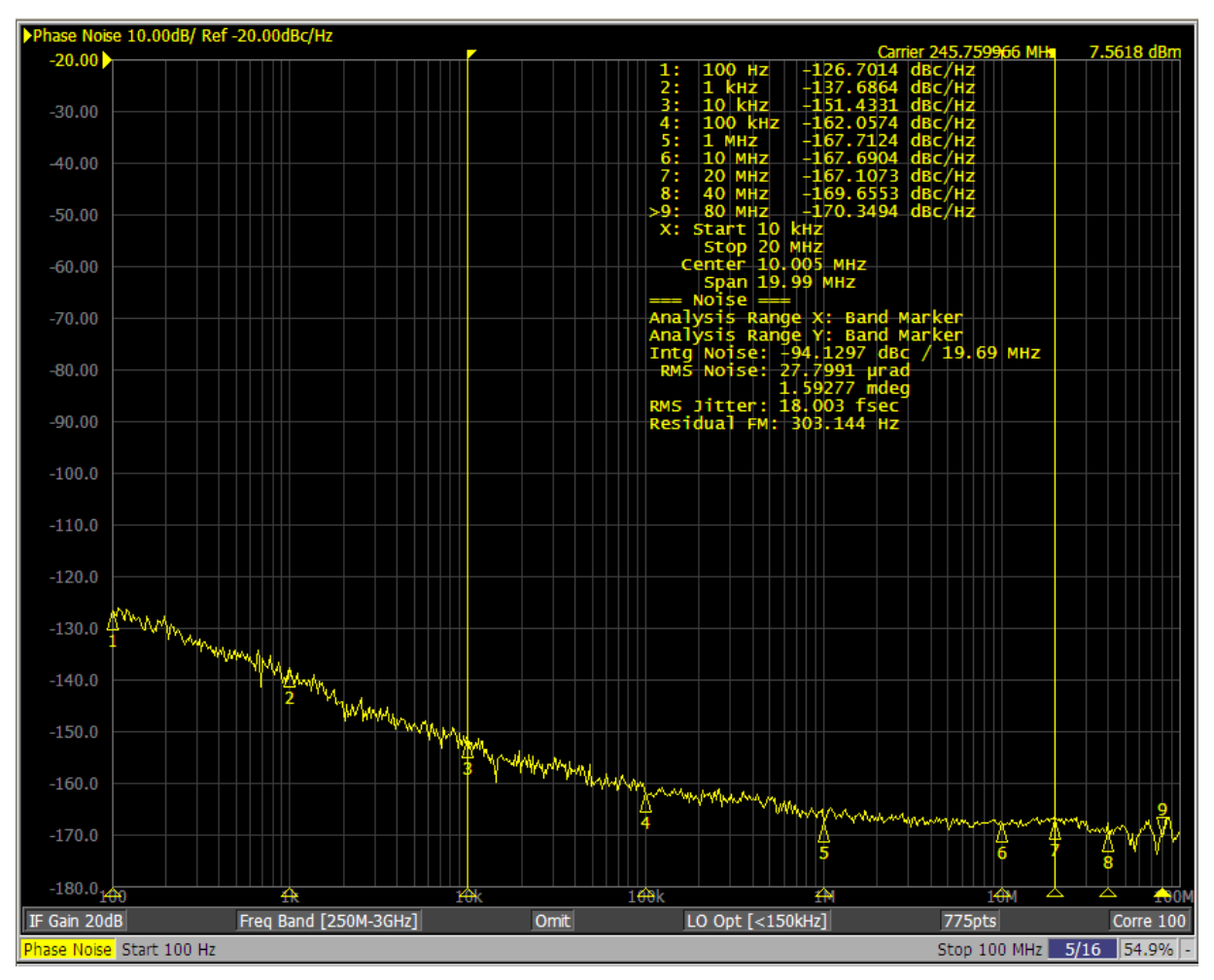

Figure 24. Phase Noise Performance of 245.76MHz Input Reference Clock

#### IMPORTANT NOTICE AND DISCLAIMER

RENESAS ELECTRONICS CORPORATION AND ITS SUBSIDIARIES ("RENESAS") PROVIDES TECHNICAL SPECIFICATIONS AND RELIABILITY DATA (INCLUDING DATASHEETS), DESIGN RESOURCES (INCLUDING REFERENCE DESIGNS), APPLICATION OR OTHER DESIGN ADVICE, WEB TOOLS, SAFETY INFORMATION, AND OTHER RESOURCES "AS IS" AND WITH ALL FAULTS, AND DISCLAIMS ALL WARRANTIES, EXPRESS OR IMPLIED, INCLUDING, WITHOUT LIMITATION, ANY IMPLIED WARRANTIES OF MERCHANTABILITY, FITNESS FOR A PARTICULAR PURPOSE, OR NON-INFRINGEMENT OF THIRD PARTY INTELLECTUAL PROPERTY RIGHTS.

These resources are intended for developers skilled in the art designing with Renesas products. You are solely responsible for (1) selecting the appropriate products for your application, (2) designing, validating, and testing your application, and (3) ensuring your application meets applicable standards, and any other safety, security, or other requirements. These resources are subject to change without notice. Renesas grants you permission to use these resources only for development of an application that uses Renesas products. Other reproduction or use of these resources is strictly prohibited. No license is granted to any other Renesas intellectual property or to any third party intellectual property. Renesas disclaims responsibility for, and you will fully indemnify Renesas and its representatives against, any claims, damages, costs, losses, or liabilities arising out of your use of these resources. Renesas' products are provided only subject to Renesas' Terms and Conditions of Sale or other applicable terms agreed to in writing. No use of any Renesas resources expands or otherwise alters any applicable warranties or warranty disclaimers for these products.

(Rev.1.0 Mar 2020)

#### **Corporate Headquarters**

TOYOSU FORESIA, 3-2-24 Toyosu, Koto-ku, Tokyo 135-0061, Japan www.renesas.com

#### Trademarks

Renesas and the Renesas logo are trademarks of Renesas Electronics Corporation. All trademarks and registered trademarks are the property of their respective owners.

#### **Contact Information**

For further information on a product, technology, the most up-to-date version of a document, or your nearest sales office, please visit: www.renesas.com/contact/